- 1. You will receive an invitation from Human Interest to your email
- 2. Inside email press the button to Set up your account with user name and password
- 3. Log in to your account, make a selection and press next Button.

|                                  | up in live easy steps.                                                                                  |
|----------------------------------|----------------------------------------------------------------------------------------------------|
| Your Infor                       | mation                                                                                                  |
| We pre-filled s<br>administrator | ome information below based on your company's records. Please contact your plan to request corrections. |
| Name                             |                                                                                                    |
|                                  |                                                                                                    |
| w<br>January 8, 199              | nt recommendations.                                                                                     |
| Marital Status                   |                                                                                                    |
| Single                           | ~                                                                                                    |
|                                  |                                                                                                    |

# Fill the form, press "Next"

| Contact Inform        | ation              |                                                                           |
|-----------------------|--------------------|---------------------------------------------------------------------------|
| We pre-filled some in | formation below by | ased on your company's records Email support@humaninterest.com            |
| to request correction | s.                 | used on your company's records. Entail <u>supportemental interest com</u> |
|                       |                    |                                                                           |
| Email                 |                    |                                                                           |
| belhallen52@amail.a   | om                 |                                                                           |
|                       |                    |                                                                           |
|                       |                    |                                                                           |
|                       |                    |                                                                           |
| Address               |                    |                                                                           |
|                       |                    |                                                                           |
| Address (Line 2)      |                    |                                                                           |
| Optional              |                    |                                                                           |
|                       |                    |                                                                           |
| City                  |                    |                                                                           |
| Brooklyn              |                    |                                                                           |
| State                 | Zip                |                                                                           |
| New York              | × 11234            | 4                                                                         |
|                       |                    |                                                                           |
|                       |                    |                                                                           |
|                       |                    |                                                                           |

# Press "No" button

## Put 0 in box with %

#### Press Next

| our employer may make a contrib                                                                    | bution, aka an employer match.                                                                                                    |
|----------------------------------------------------------------------------------------------------|----------------------------------------------------------------------------------------------------|
| Select Your Con<br>Review your 401(k) type                                                         | ntribution Rate<br>be and contribute what you can for your future retirement.                                                                                                    |
| Have you contribu<br>(2025)?<br>We'll help calculate how mu<br>approach or exceed the ann          | uted to another company's 401(k) or 403(b) this year<br>ach more you can contribute to your 401(k) this year, and let you know when you<br>nual IRS limit. <u>Learn More</u>                                                                                                    |
| No Yes                                                                                             |                                                                                                    |
| Review 401(k) type<br>Some experts recommend so<br>Once submitted, your con<br>receive a paycheck. | e and contribution rate<br>saving 10–15% of your paycheck. The annual IRS limit for 2025 is \$23,500.00.<br>Intribution rate will be applied across to all employers in the plan where you                                                                                                    |
| 401(k) Type ()<br>(a) Traditional ()<br>(b) S<br>Contribution Per Pay Period<br>(b) %              | Roth       Both         You'll contribute an estimated<br>\$0.00 per pay period to your 401(k)       ①         Low       Image: Comparison of the second second se |
| Back                                                                                               |                                                                                                    |

### Click on "Off" option

### Press "Next" button

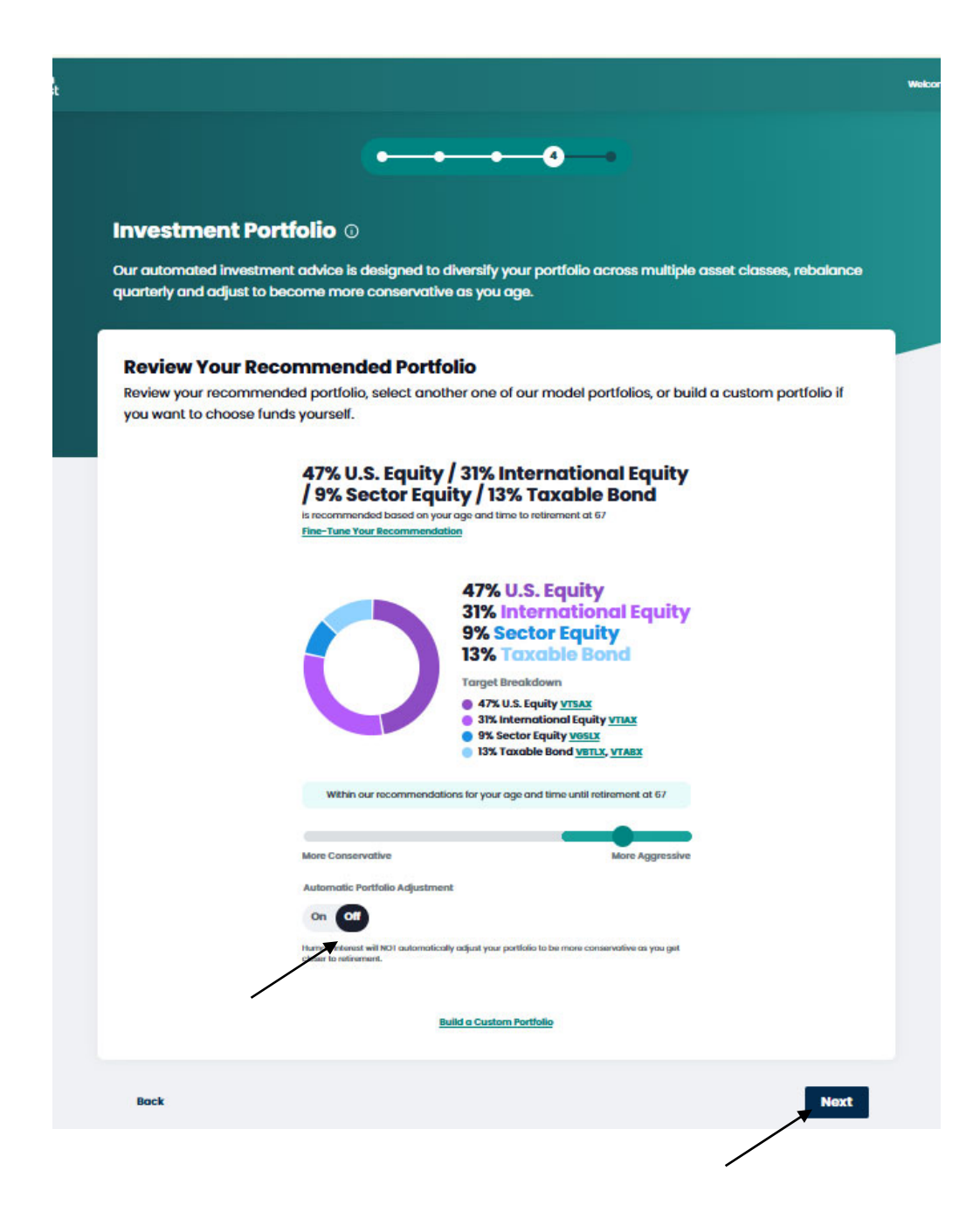

# Press "I agree" box and then press "Confirm" button

| eview and Confirm                | •                                                | • <b></b> 6                                                                                                    |                                                                                                  |
|----------------------------------|--------------------------------------------------|----------------------------------------------------------------------------------------------------|--------------------------------------------------------------------------------------------------|
| Your Contribution                | Edit                                             | Investment Portfolio                                                                                                    | Edit                                                                                             |
| Contribution Type                | Traditional 401(k)                               | Your Target Portfolio                                                                                                    |                                                                                                  |
| Per Pay Period                   |                                                  | 47% U.S. Equit<br>31% Internation<br>9% Sector Equ<br>13% Taxable B<br>Target Breakdown<br>• 47% U.S. Equity <u>VTSA</u><br>• 31% International Equ<br>• 31% Sector Equity <u>VTSA</u><br>• 31% International Equ<br>• 31% Sector Equity <u>VTSA</u><br>• 13% Taxable Bond <u>VT</u> | ty<br>onal Equity<br>sond<br>sond<br>suity <u>yrux</u><br><u>ux</u><br><u>tru</u> , <u>yruax</u> |
| Acknowledgements                 |                                                  |                                                                                                    |                                                                                                  |
| and <u>Investment Advisory A</u> | e receipt of the <u>Terms of Us</u><br>greement. | s, Privacy Policy, Form ADV Part 2A, Form J                                                                                                    | ADV Part 2B, CRS,                                                                                |
| Back                             |                                                  |                                                                                                    | Confirm                                                                                          |
|                                  |                                                  | /                                                                                                    |                                                                                                  |

This portion is done.

#### To request your money back:

#### Click on "Rollovers and Withdrawals" tab

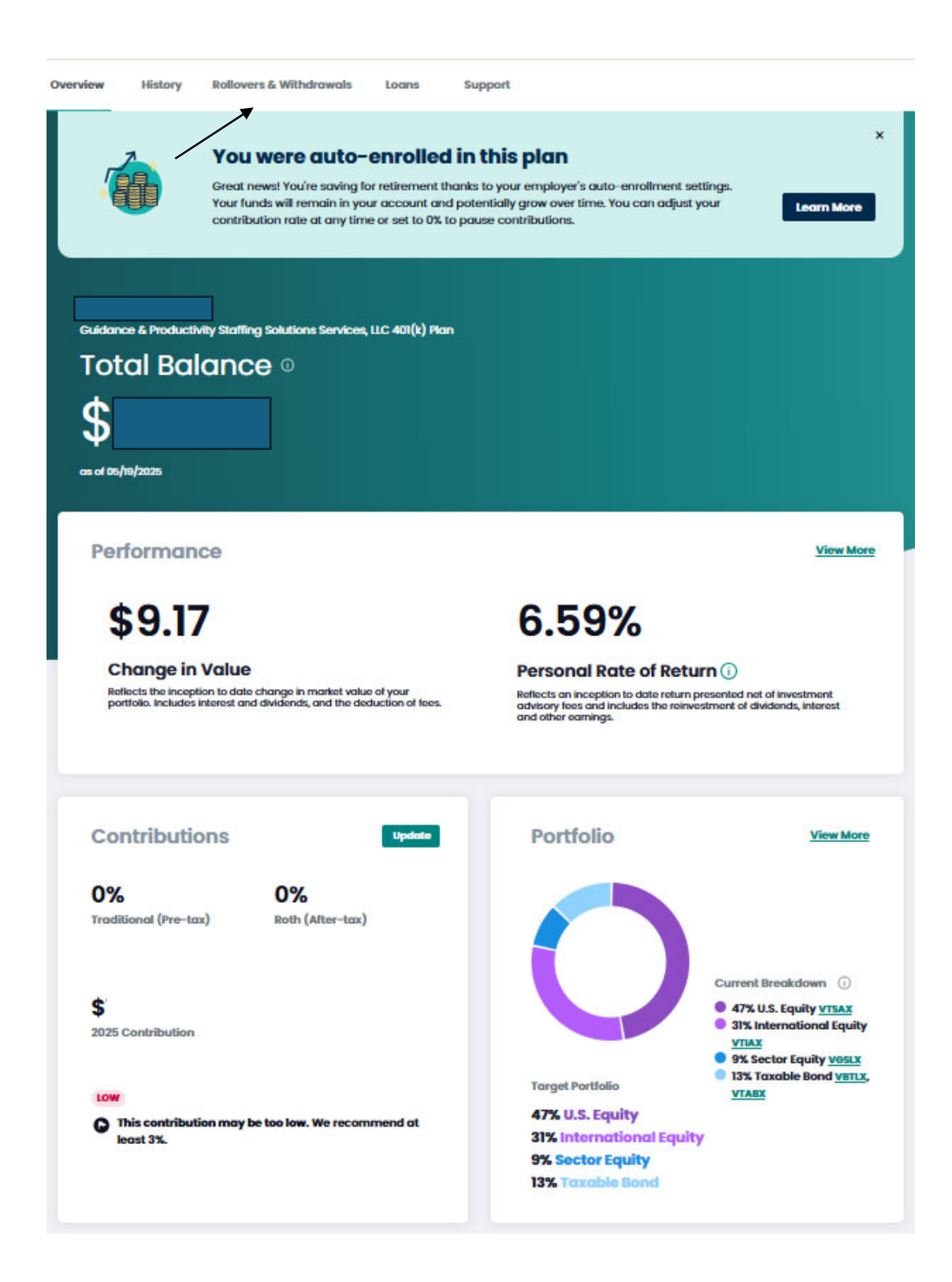

# Press "Get Started" button on top right corner

| You are eligible to take a withdrawal<br>rou have 16 days left to opt out of your plan and request a withdrawal. Your plan allows y<br>vithdraw automatic contributions, including earnings, within this time frame.                                                                                                    | Get Started                                                                                                    |
|----------------------------------------------------------------------------------------------------|----------------------------------------------------------------------------------------------------|
| & Withdrawals                                                                                                    |                                                                                                    |
| Request Activity                                                                                                    |                                                                                                    |
| into your account                                                                                                    |                                                                                                    |
| © CONSOLIDATE ACCOUNTS<br>Rollover to your Human Interest account<br>Rollover your current 40((k), 403(b), IRA, or other qualified retirement account to<br>your Human Interest account.                                                                                                    | Get Started                                                                                                    |
|                                                                                                    |                                                                                                    |
| out of your account                                                                                                    |                                                                                                    |
| Out of your account<br>Rollover to a new account<br>You're not currently eligible to rollover to a new account. The most common<br>reason for being ineligible is that you're still employed. If you're no longer<br>employed, please contact your plan administrator to update your record in their<br>payroll system.                                                                                                    | Not Eligible                                                                                                    |
| A contrast of your account<br>Rollover to a new account<br>Marken on currently eligible to rollover to a new account. The most common<br>reason for being ineligible is that you're still employed. If you're no longer<br>employed, please contact your plan administrator to update your record in their<br>payroll system.<br>Cash out all<br>You're not currently eligible to cash out your account. The most common<br>reasons for being ineligible are that you're still employed or below the minimum<br>age for withdrawads allowed by your plan. If you're no longer employed, please<br>contact your plan administrator to update your record in their payroll system.                                            | Not Eligible<br>Not Eligible                                                                                                    |
| could of your account         Rollover to a new account.         You're not currently eligible to rollover to a new account. The most common reason for being ineligible is that you're still employed. If you're no longer employed, please contact your plan administrator to update your record in their payroll system.         Cash out all         You're not currently eligible to cash out your account. The most common reasons for being ineligible are that you're still employed or below the minimum age for withdrawds allowed by your plan. If you're no longer employed, please contact your plan administrator to update your record in their payroll system.         encing hardship? See if you qualify. | Not Eligible<br>Not Eligible                                                                                                    |
|                                                                                                    | withdraw automatic contributions, including earnings, within this time frame.  Withdrawals  Request Activity  into your account  C CONSOLDATE ACCOUNTS  Rollover to your Human Interest account Rollover your current 401(k), 403(b), IBA, or other qualified retirement account to your Human Interest account. |

Press "Continue" button

Enter your password again

| Sign In to Continue                                                          |
|------------------------------------------------------------------------------|
| This update requires you to re-enter<br>your password for security purposes. |
| Password                                                                     |
| Sign In                                                                      |
| Back                                                                         |
|                                                                              |

# **Press Confirm details**

| Confirm profile details                              | Account ID    |
|------------------------------------------------------|---------------|
| lease visit your profile to update information. Edit | : My Profile  |
| Your information                                     |               |
| Name                                                 | Date of Birth |
| Contact information                                  |               |
| Email                                                | Phone Number  |
| Backup Email None designated                         | Address       |
|                                                      |               |

## Press withdrawal details

# Make sure that Federal Taxes are set to 0

| Withdrawal details                                                                                                    | Account ID                      |
|----------------------------------------------------------------------------------------------------|---------------------------------|
| Account Balance                                                                                                    | Withdrawal summary<br>Requested |
| Applicable Taxes:                                                                                                    | Transaction Fee FREE            |
| State Taxes                                                                                                    | Estimated Total ()              |
| I would like to opt out of State taxes                                                                                                    |                                 |
| If you have too little tax withheid, you will generally owe tax when you file your tax return and<br>may owe a penalty unless you make timely payments of estimated tax.                                                                                                    |                                 |
| Federal Taxes                                                                                                    |                                 |
| For an eligible distribution, the default withholding ratio is 10%. You can choose a rate greater<br>than 10% by entering the rate below. Select 0% if you'd files to waive taxes withholding.<br>Edit the annount, below if you would like a rate of withholding that is different from the default<br>with the default. |                                 |
| Federal Taxes (Required)                                                                                                    |                                 |
| 0 %                                                                                                    |                                 |
| The link below will take you to the 2024 Marginal Rote Tables form. You may use these tables to<br>help you select the appropriate withholding rate for this payment or distribution, tratructions<br>on how to best use them are included.                                                                               |                                 |
| Reference the Marginal Rate Tables on this form                                                                                                    |                                 |
|                                                                                                    |                                 |

# Choose the second option for recieveing money by mail

| ayment details                                                                                                    | Account ID                    |
|----------------------------------------------------------------------------------------------------|-------------------------------|
|                                                                                                    |                               |
| QuickDeposit™                                                                                                    | Withdrawal summary            |
| Fast and free bank transfer                                                                                                    | Requested                     |
| Link your personal checking or savings account to receive your 401(k)                                                                                                    |                               |
| withdrawal via QuickDeposit*. We use Plaid to securely connect to your                                                                                                    | Shipping & Handling () WAIVED |
| bank and process a fast, free ACH transfer.                                                                                                    | Transaction Fee FREE          |
| Link for Deposit                                                                                                    | Estimated Total 🕠             |
| Note: Only a personal checking or savings account with your<br>name "Allen Belhomme" will work for a direct deposit. This account<br>will only be used once to transfer your funds about 2-3 days after<br>submission of this request. If we are unable to complete the<br>transfer to your account, we will send a check to the address on<br>file at no cost to you. |                               |
| All delivery method options $\wedge$                                                                                                    |                               |
| QuickDeposit <sup>re</sup> FREE                                                                                                    |                               |
| Receive your funds via direct deposit in 2-3 business days                                                                                                    |                               |
| Check via FedEx <del>at a cost of \$125 per check WAIVED</del> Receive your funds via check in the mail in <b>7-10 business days</b>                                                                                                    |                               |
| Check will be sent to:                                                                                                    |                               |
| Send to                                                                                                    |                               |
|                                                                                                    |                               |
| Shipping                                                                                                    |                               |
| Via Standard Shipping                                                                                                    |                               |
| 7-10 business days                                                                                                    |                               |
|                                                                                                    |                               |
| If you need to make address changes, visit your profile before                                                                                                    |                               |
| continuing.                                                                                                    |                               |
| sure which distribution type is right for you? Read our <u>Special Tax Notice</u> or o                                                                                                    | onsult a qualified advisor.   |
|                                                                                                    |                               |

Check all boxes and press "Submit Withdrawal"

| Review & submit                                                                                                    | Account ID                                                                                                    |
|----------------------------------------------------------------------------------------------------|----------------------------------------------------------------------------------------------------|
|                                                                                                    | Account ib                                                                                                    |
| Information on check:                                                                                                    |                                                                                                    |
| Pay to the order of                                                                                                    | Dollars                                                                                                    |
|                                                                                                    | \$                                                                                                    |
|                                                                                                    | Estimated total 💿                                                                                                    |
| Check will be sent to:                                                                                                    |                                                                                                    |
| Address                                                                                                    | EDEE                                                                                                    |
|                                                                                                    | Via Standard Shipping                                                                                                    |
|                                                                                                    | 7-10 Business Days                                                                                                    |
| Not sure which distribution type is right for yo                                                                                 | u? Read our <u>Special Tax Notice</u> or consult a qualified advisor.                                                                                                    |
| Participant certification                                                                                                    | n this form and any attached forms is accurate and complete to the best of my<br>of my plan to verify any or all the information submitted.                                                                 |
| I have read and understand the instruct<br>federal tax withholding will be made, may<br>period to allow distributions to process | ions for this form, including the <u>Special Tax Notice</u> , and understand that applicable<br>andatory state withholding may apply, and I am agreeing to waive the 30-day waiting<br>as soon as possible. |
| I understand I have opted to edit my tax<br>file my tax return and may owe a penal                                               | withholding and understand if I have too little tax withheld, I will generally owe tax when<br>y unless I make timely payments of estimated tax and that if too much tax is withheld, I                     |

## **Final Screen**

| PROCESSING                                                                         |                                                                                     | LOOGHUT IN COP                                                 |
|------------------------------------------------------------------------------------|-------------------------------------------------------------------------------------|----------------------------------------------------------------|
| Auto-enrollmer                                                                     | nt withdrawal                                                                       | \$                                                             |
| Requested on US/20/2025                                                            |                                                                                     |                                                                |
| What to expect:                                                                    |                                                                                     |                                                                |
| It can take us up to 10 business days to proces                                    | ss your withdrawal request, and up to 1                                             | 0 business days to mail your check. We'll                      |
| let you know when the runds have been traded                                       | a and when your check is on the way.                                                |                                                                |
| 0                                                                                  |                                                                                     | •                                                              |
| 0                                                                                  |                                                                                     | 0                                                              |
|                                                                                    |                                                                                     |                                                                |
| Request submitted                                                                  | Request processed                                                                   | Check mailed                                                   |
| 05/20/2025                                                                         | 7-10 business days from submission                                                  | 7-10 business days from processing                             |
|                                                                                    |                                                                                     |                                                                |
| Information on check:                                                              |                                                                                     |                                                                |
| mornation on check.                                                                |                                                                                     |                                                                |
| Pay to the order of                                                                | Dollars                                                                             |                                                                |
|                                                                                    | \$                                                                                  |                                                                |
|                                                                                    | Estimated to                                                                        | tal 🛈                                                          |
|                                                                                    |                                                                                     |                                                                |
| Early withdrawal penalty: The IRS asse<br>59%. You're also responsible for applica | esses a 10% early withdrawal tax for me<br>able income taxes. If eligible, consider | ost distributions made before age<br>a rollover of your funds. |
|                                                                                    |                                                                                     |                                                                |
|                                                                                    |                                                                                     |                                                                |
| Mailed To:                                                                         |                                                                                     |                                                                |
| Address                                                                            | FDFF                                                                                |                                                                |
|                                                                                    | Via Standard                                                                        | Shipping                                                       |
|                                                                                    | 7-10 Business Do                                                                    | iys                                                            |
|                                                                                    |                                                                                     |                                                                |
| Need to make changes? Please contact suppo                                         | ort@humaninterest.com or call (855)                                                 | 622-7824 as soon as possible.                                  |
|                                                                                    |                                                                                     |                                                                |
|                                                                                    |                                                                                     |                                                                |
|                                                                                    |                                                                                     |                                                                |
|                                                                                    |                                                                                     |                                                                |